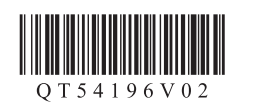

РУССКИЙ УКРАЇНСЬКА

• Windows является товарным знаком

или зарегистрированным товарным

 Windows Vista является товарным знаком или зарегистрированным товарным знаком Microsoft Corporati

и/или других странах.

Apple Inc., зарегистрирова в США и других странах.

знаком Microsoft Corporation в США

в США и/или других странах. Macintosh, Mac, Mac OS, AirPort и Волјоиг являются товарными знаками

Номер модели: К10373 (MG4140)

## Canon

**PIXMA** MG4140

## Руководство по началу работы Посібник для початку роботи

• Windows  $\varepsilon$  торговельною маркою або

Microsoft Corporation у США та/або

зареєстрованою торговельною маркок

інших країнах. Windows Vista є торговельною маркою

або зареєстрованою торговельною маркою Microsoft Corporation у США

Масіпtоshi, Mac, Mac OS, AirPort і Волјоиг є торговельними марками Apple Inc., зареєстрованими у США

та/або інших країнах.

та інших країнах.

Прочтите в первую очередь! Держите руководство под рукой для использования в качестве справки в дальнейшем.

Спершу прочитайте! Зберігайте під рукою для звертання в майбутньому.

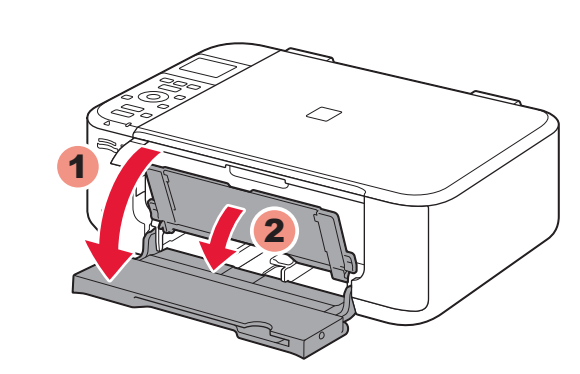

1

3

1 Откройте переднюю крышку (Front Cover) и лоток приема бумаги (Paper Output Tray).

**1** Відкрийте передню кришку (Front Cover) і лоток виведення паперу (Paper Output Tray).

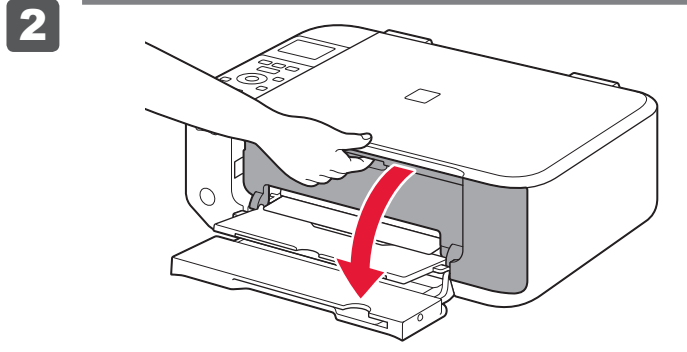

Снимите оранжевую ленту (orange tape). 3 Видаліть жовтогарячу стрічку (orange tape). 2 Откройте крышку лотка приема бумаги (Paper Output Cover).

2 Відкрийте кришку отвору виведення паперу (Paper Output Cover).

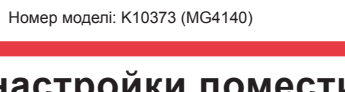

Для выполнения настройки поместите устройство рядом с точкой доступа (беспроводной сети) и компьютером. Для виконання настроювання розташуйте апарат поруч із точкою доступу (безпроводової локальної мережі) і комп'ютером.

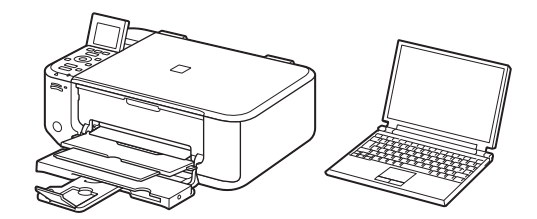

Комплект поставки

Комплектація

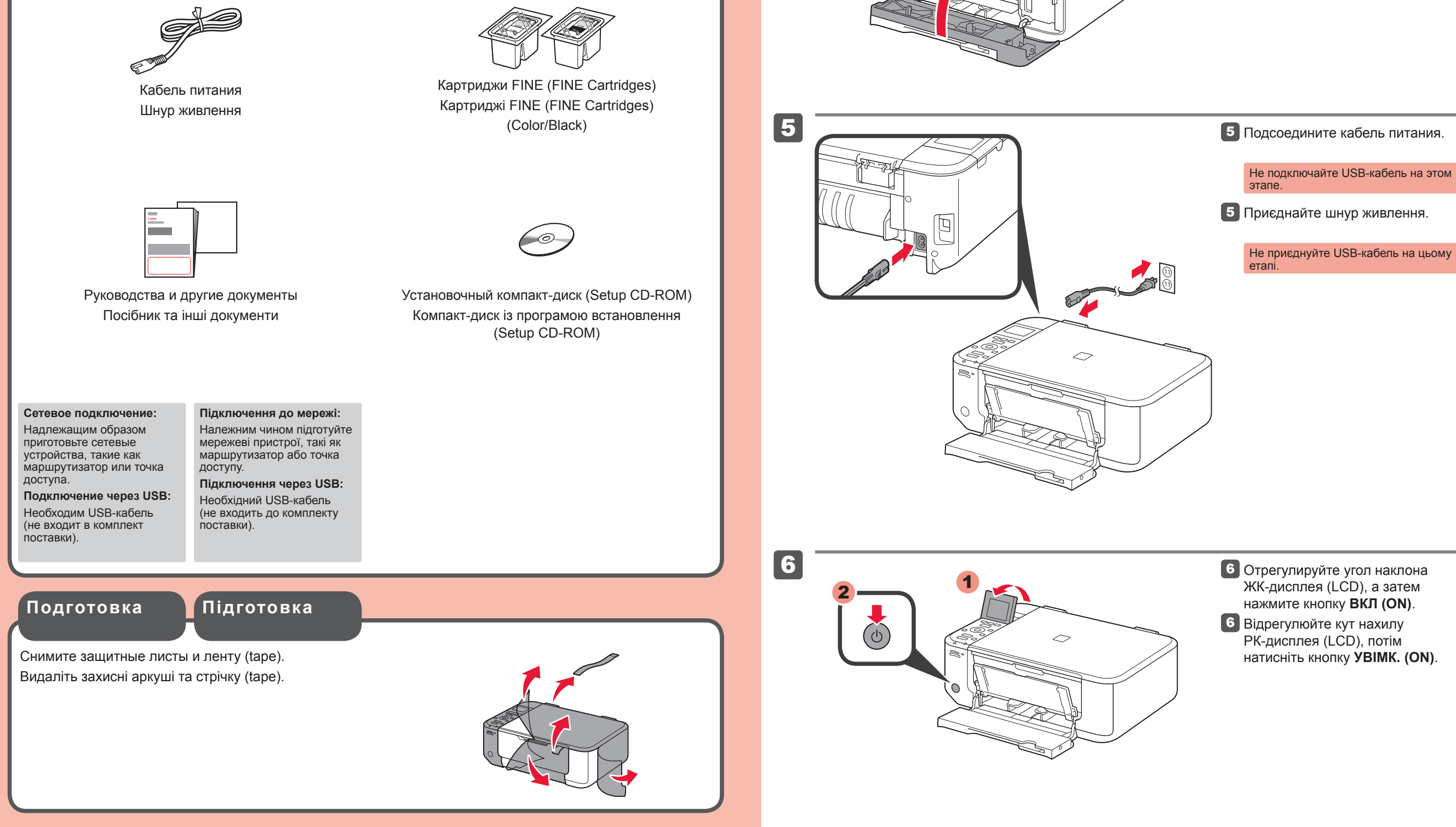

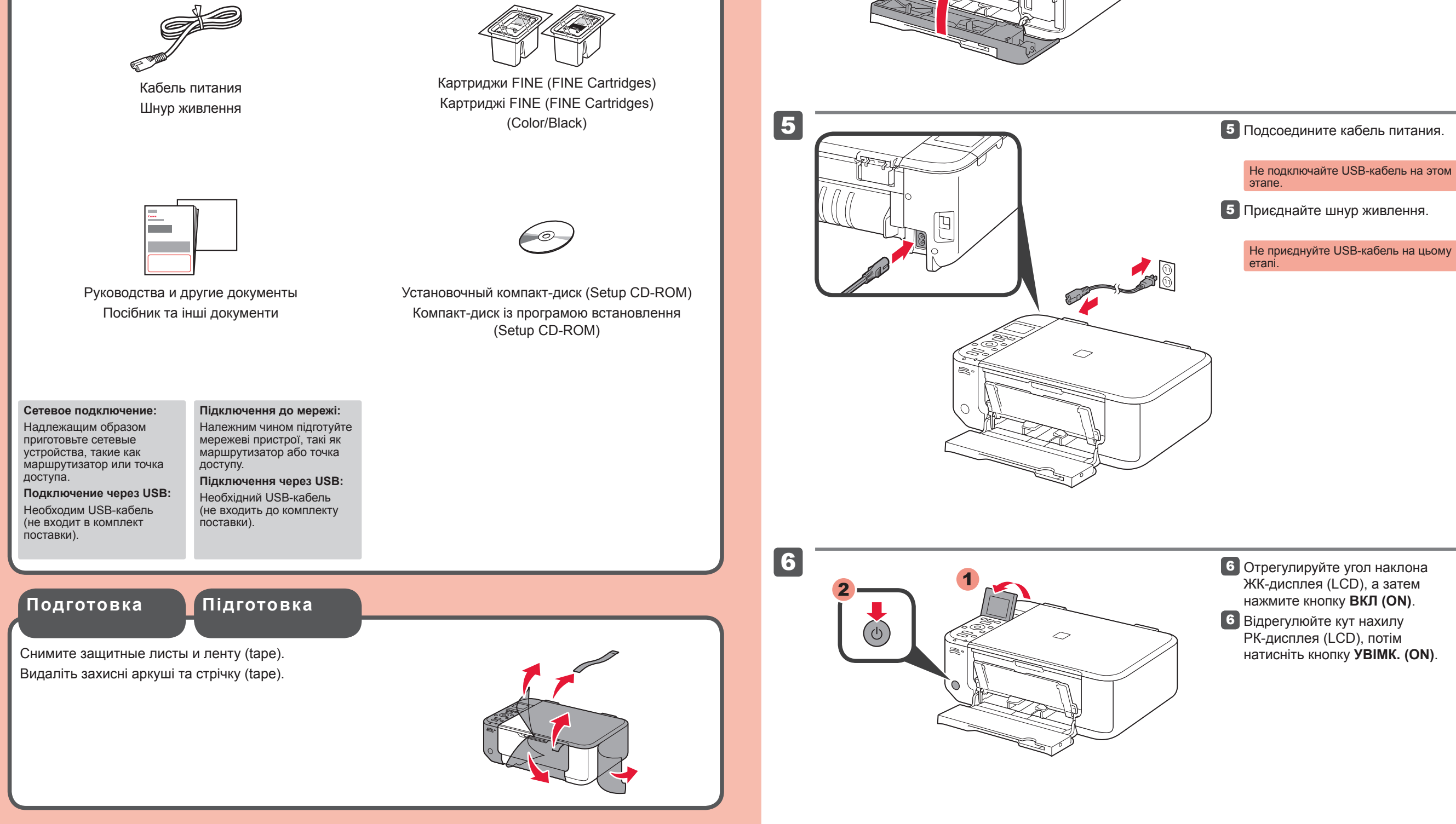

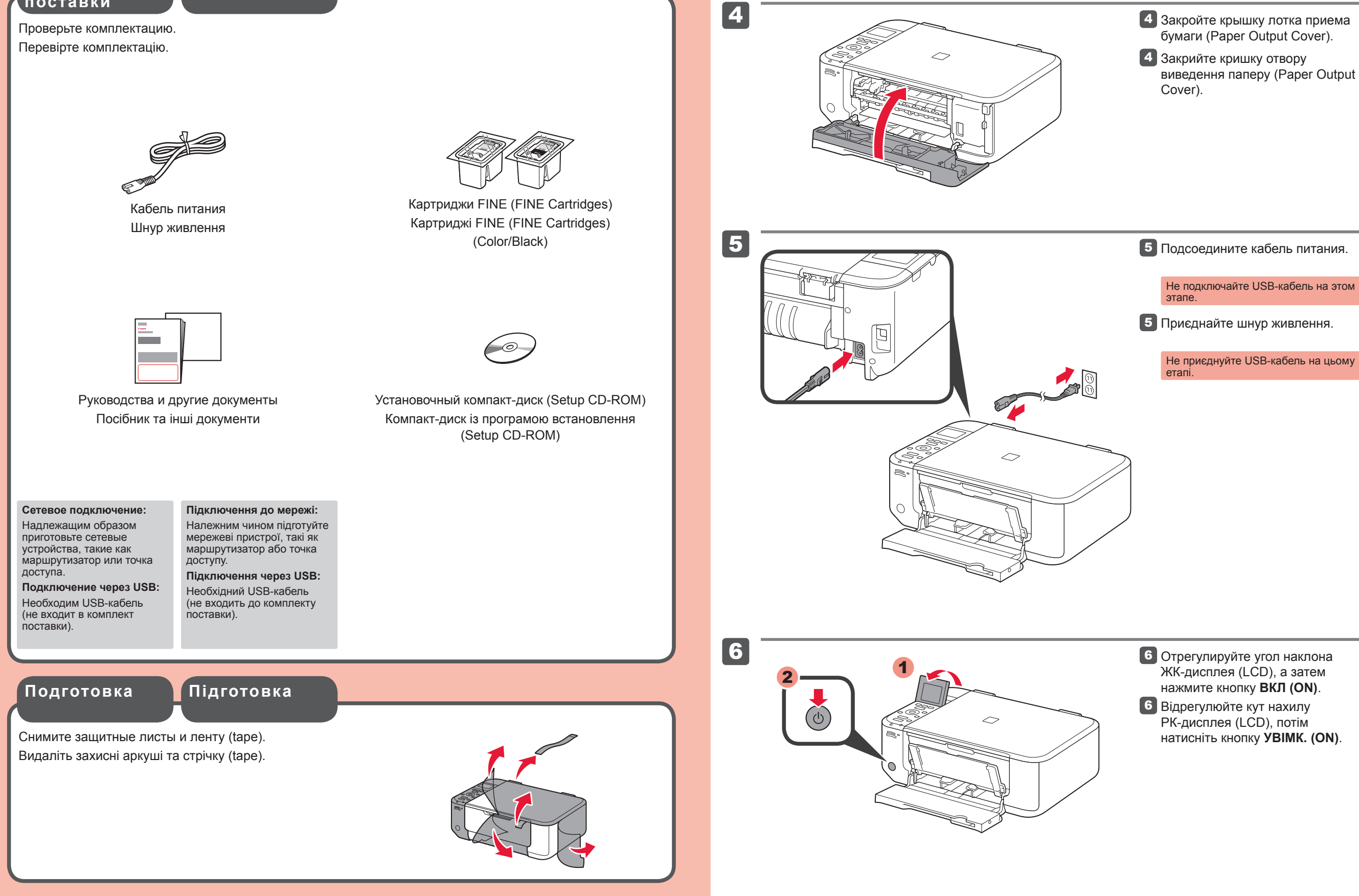

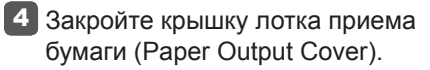

QT5-4196-V02

XXXXXXXX

PRINTED IN XXXXXXX

©CANON INC.2011

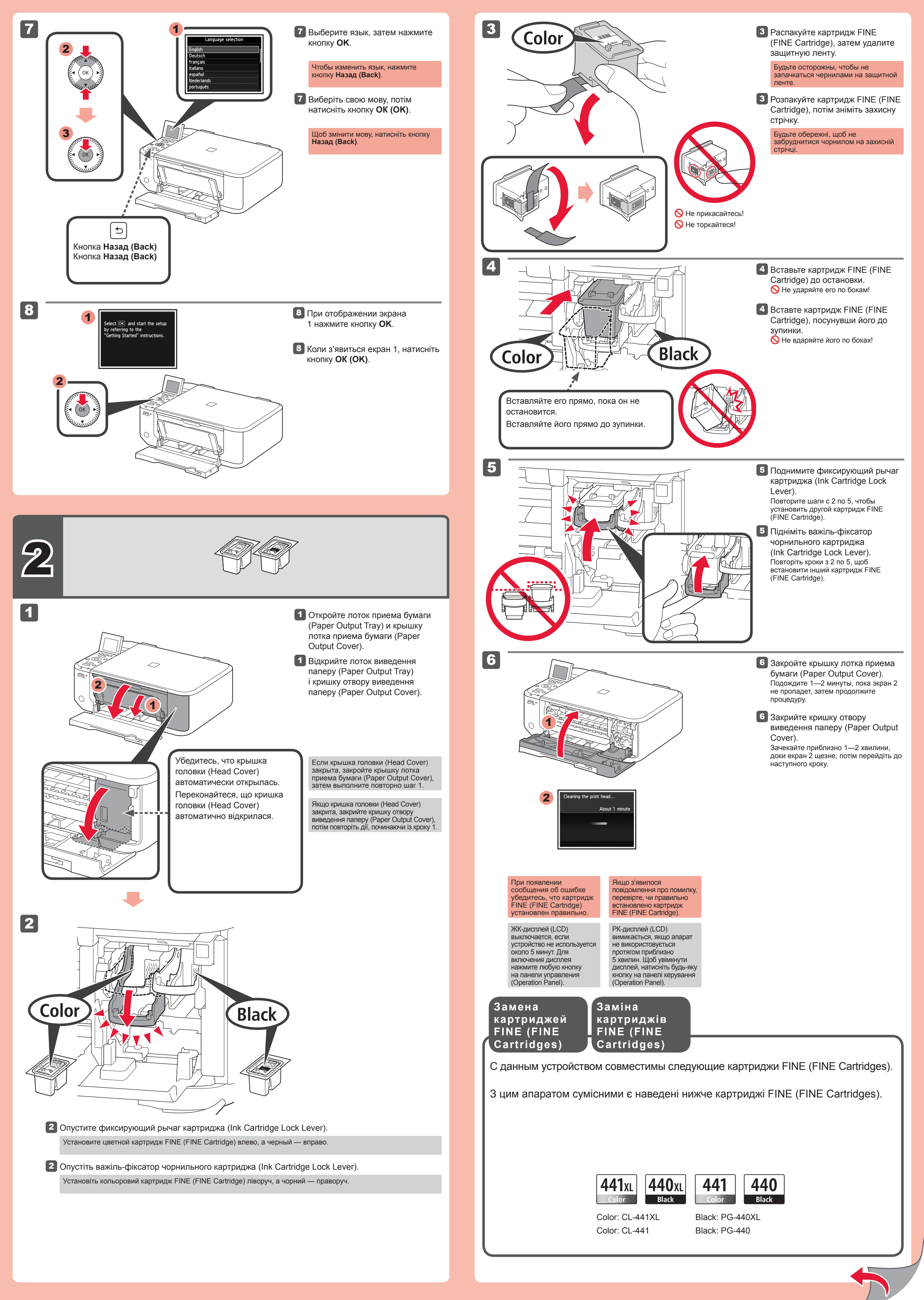

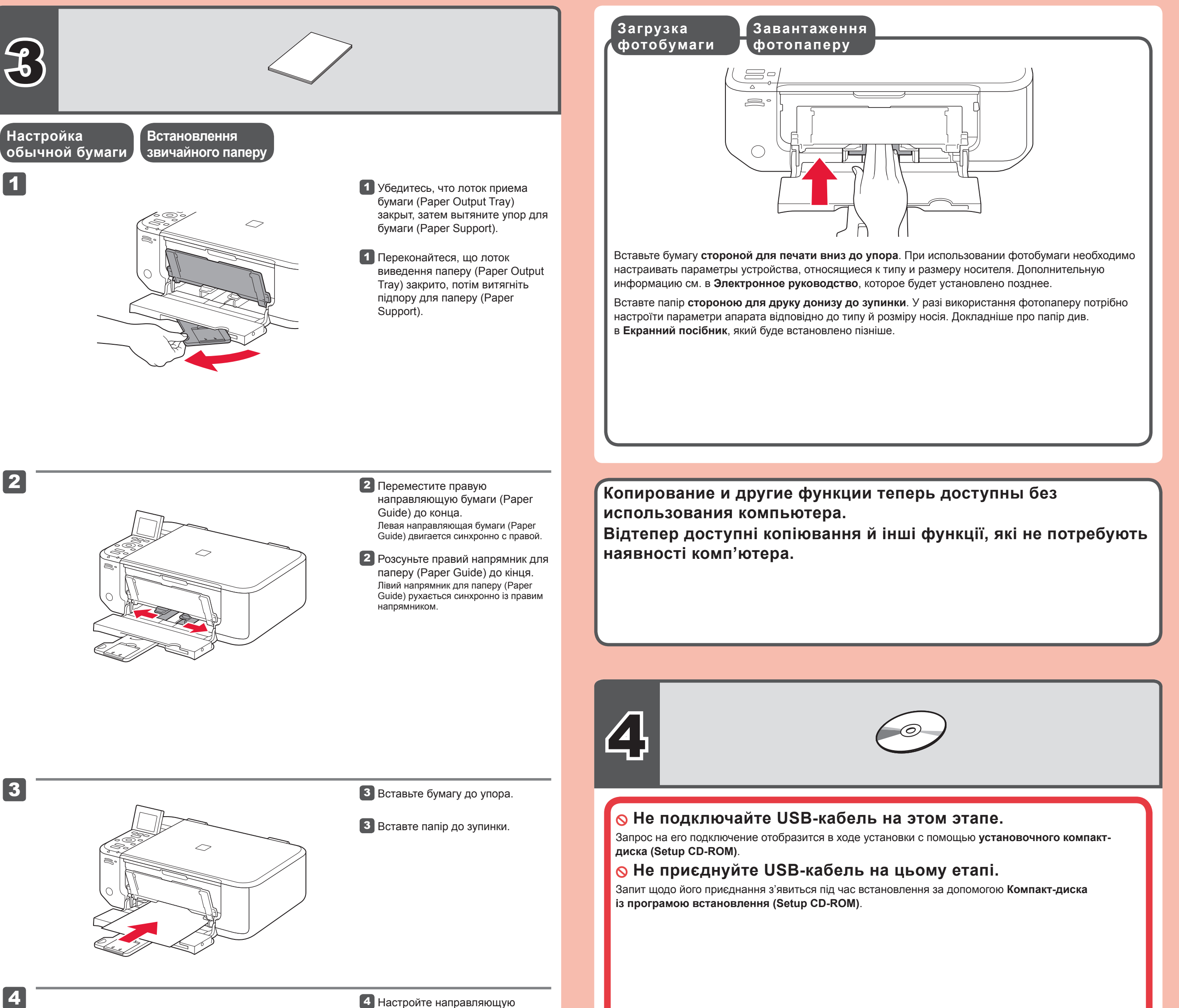

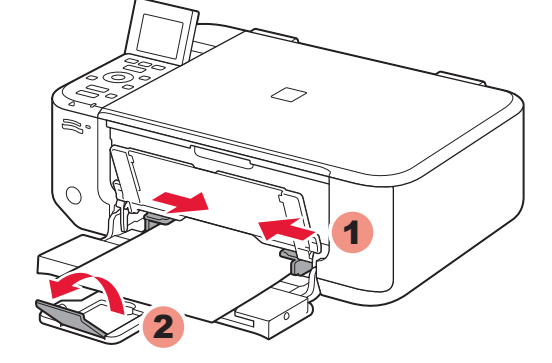

используемой бумаги, затем откройте дополнительный лоток приема бумаги (Output Tray Extension).

бумаги (Paper Guide) в соответствии с размером

- 4 Настройте напрямник для паперу (Paper Guide) відповідно до розміру використовуваного паперу, потім відкрийте подовжувач вивідного лотка (Output Tray Extension).
- Перед установкой закройте все приложения
- Выполните вход с использованием учетной записи администратора.
- Во время установки может потребоваться подключение к Интернету. За подключение может взиматься плата.

Изображения экранов получены в OC Windows 7 operating system Home Premium и Mac OS X v.10.6.x. Действительные экраны могут отличаться в зависимости от версии ОС.

- Перед встановленням закрийте всі запущені програми.
- Увійдіть у систему під обліковим записом адміністратора.
- Під час встановлення може потребуватися підключення до Інтернету. За підключення стягується плата.

Екрани відповідають операційним системам Windows 7 operating system Home Premium і Mac OS X v.10.6.х. Фактичні екрани можуть бути іншими — це залежить від версії операційної системи.

5

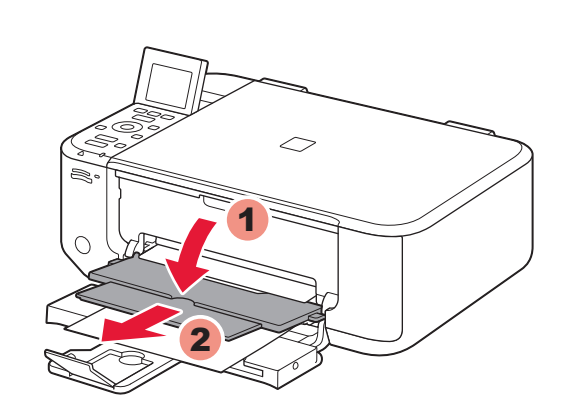

- 5 Откройте лоток приема бумаги (Paper Output Tray) и упор для выходящей бумаги (Paper Output Support).
- 5 Відкрийте лоток виведення паперу (Paper Output Tray) і підпору для виведеного паперу (Paper Output Support).

1

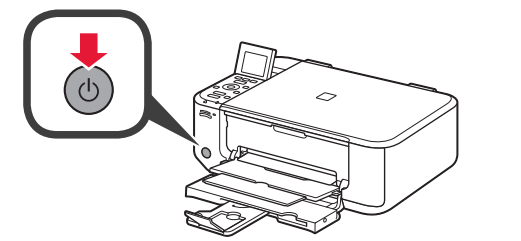

**1** Нажмите кнопку ВКЛ (ON) для выключения устройства. Шум работы прекращается примерно через 30 секунд.

**1** Натисніть кнопку **УВІМК. (ON)**, щоб вимкнути апарат. Робочі шуми припиняться приблизно через 30 секунд.

Попытка выполнить печать без открытия лотка приема бумаги (Paper Output Tray) приведет к ошибк

Дополнительные сведения о бумаге см. в Электронное руководство, которое будет установлено позднее

Спроба виконати друк, не відкриваючи лоток виведення паперу (Paper Output Tray), призведе до помилки

Для отримання інформації про папір зверніться до Екранний посібник, який буде встановлено пізніше

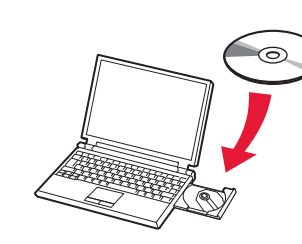

2 Вставьте компакт-диск в компьютер.

> Если USB-кабель уже подключен, отсоедините его. Если на экране компьютера отобразится сообщение, щелкните Отмена (Cancel).

2 Вставте компакт-диск у комп'ютер.

> Якщо USB-кабель уже приєднано, від'єднайте його. Якщо на комп'ютері з'явилося повідомлення, клацніть Скасувати (Cancel).

Чтение Электронное руководство на компьютере

Прочитайте Екранний посібник на комп'ютері

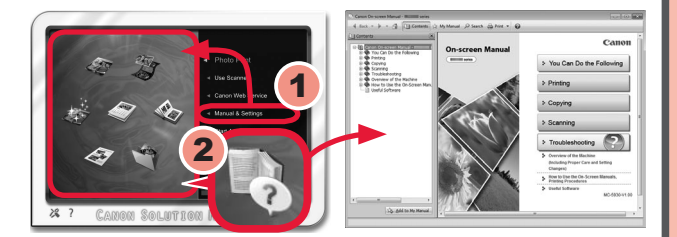

После установки запустится программа «Solution Menu EX».

Для открытия Электронное руководство щелкните Руководство и параметры (Manual & Settings) > Электронное руководство (On-screen Manual). Обращайтесь к этому руководству для получения сведений о функциях и операциях, а также советов по устранению неполадок.

Для установки необходимо выбрать Solution Menu EX и Электронное руководство.

Після встановлення запуститься програма «Solution Menu EX».

Щоб відкрити Екранний посібник, клацніть Manual & Settings > On-screen Manual. Звертайтеся до нього для отримання докладних відомостей про функції, операції і порад щодо усунення неполадок.

Програма Solution Menu EX та Екранний посібник мають бути вибрані для встановлення.

3

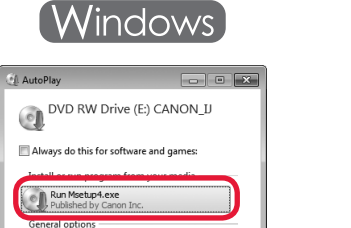

Open folder to view files using Windows Explorer View more AutoPlay options in Control Pane

Show detail

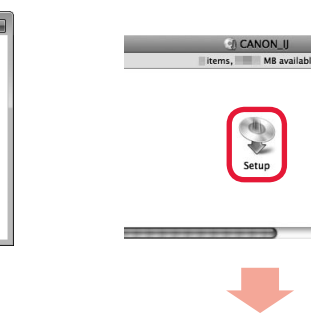

Macintosh

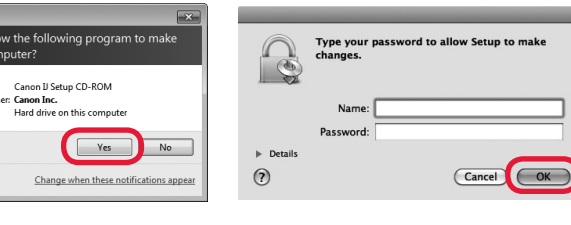

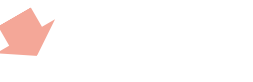

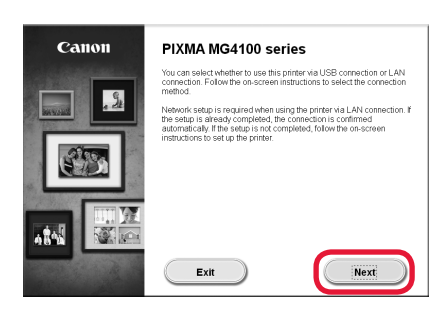

3 Для продолжения следуйте инструкциям на экране. При появлении диалогового окна Выбор языка (Select Language) выберите язык.

> Если запуск компакт-диска не выполняется: Windows Дважды щелкните (Мой) компьютер ((My) Computer) > значок компакт-диска > MSETUP4.EXE. Дважды щелкните значок компакт-

3 Для продовження дотримуйтеся інструкцій, що з'являтимуться на екрані. Якщо з'явиться екран Вибір мови (Select Language), виберіть мову.

Якщо компакт-диск не запускається автоматично: (Windows) Двічі клацніть (Мій) комп'ютер ((My) Computer) > піктограма компакт-диска > MSETUP4.EXE. Macintosh Двічі клацніть піктограму компактдиска на робочому столі.

(Macintosh) диска на рабочем столе.

## Для завершения установки следуйте инструкциям на экране компьютера.

- Для использования устройства с нескольких компьютеров установите программное обеспечение с компакт-диска на каждом компьютере.
- Для замены подключения USB на сетевое подключение переустановите программное обеспечение с компакт-диска.

## Для завершення встановлення дотримуйтесь інструкцій, що з'являтимуться на екрані комп'ютера.

- Щоб апарат можна було використовувати з кількох комп'ютерів, установіть програмне забезпечення з компакт-диска на кожному з цих комп'ютерів.
- Щоб перейти з підключення через USB на мережеве підключення, установіть програмне забезпечення з компактдиска повторно.